## Online platby přes platební bránu ČSOB

- 1. Vyhledejte si webové stránky knihovny <u>www.knihovnabroumov.net</u> a odtud vstupte do **online katalogu knihovny**.
- 2. V online katalogu se přihlaste do svého účtu.
- 3. Ve svém účtu vidíte vpravo **stav konta** vaše dluhy, které můžete zaplatit online.
- 4. Zvolte možnost "ZAPLATIT DLUHY ONLINE".
- 5. Zakliknutím vyberte, které dluhy chcete platit.

|                                    |                      |                             | × Q               |
|------------------------------------|----------------------|-----------------------------|-------------------|
| Městská knihovna v Br              | Vyberte prosím popla | atky, které chcete zaplatit | iířené vyhledáván |
| •                                  | Rezervace            | 10Kč                        |                   |
| Domů Vyh                           | Zapl                 | atit 10Kč                   |                   |
| r                                  |                      | Zav                         | řít               |
| Čtenář                             |                      | Stav konta                  |                   |
| Kategorie čtenáře                  | •                    | Q MVS                       | OKč               |
| Číslo legitimace                   |                      | Rezervace                   | -10Kč             |
| Čárový kód                         | 4                    | Součet                      | -10Kč             |
| Datum registrace                   | 29.11.2021           | Zaplatit dluh               | ronline           |
| Datum woršení platnosti registrace | 29 11 2023           |                             |                   |

6. Zaplatit.

| <b>D</b> (            | Zaplatit                  |                            | ×                     | Q                 |
|-----------------------|---------------------------|----------------------------|-----------------------|-------------------|
| Městská knihovna v Br |                           | K zaplacení je celkem 10Kč |                       | ířené vyhledávání |
|                       | Rezervace                 | 10Kč                       |                       |                   |
| Domů Vyh              |                           | Zaplatit 10Kč              |                       | lgr. I            |
| Ctenář                | platbu MasterCard Mobile. |                            | Zavřit                |                   |
| Kategorie čtenáře     |                           |                            | Q MVS                 | OKČ               |
| Číslo legitimace      |                           |                            | Rezervace             | -10Kč             |
| Čárový kód            |                           | 6                          | Součet                | -10Kč             |
|                       | 29.1                      | 1.2021                     | Zaplatit dluhy online |                   |
| Datum registrace      |                           |                            |                       |                   |

- 7. Budete přesměrování na platební bránu. Tam doplníte potřebné údaje z karty.
- 8. Zaplatit.

| www                                                            | Bezpečná online platba                                                                                                    |
|----------------------------------------------------------------|----------------------------------------------------------------------------------------------------|
| 1x <b>Knihovna balance pay</b><br>10.00 CZK<br>Gateway payment | Vaše platební údaje nikdy nesdilíme s obchodníkem. V adresním řádku prohlížeče<br>si prosím ověřte, že se nacházite na stránce platebníbrana.csob.cz a že zelená<br>ikonka zámečku indikuje bezpečné spojení. |
| 10,00 CZK                                                      | Číslo karty Platnost CVC/CVV                                                                                                    |
| X Zrušit platbu a vrátit<br>se do obchodu<br>Knihovna Broumov  | Zaplatit 10,00 CZK                                                                                                    |

## 9. Pokračovat.

| CESKÁ i D VISA                                                                                                    |
|----------------------------------------------------------------------------------------------------|
| English Nacovida   Obchodnik: Knihovna Iroumov   Častka: 10,00 CZK   Datum a čas: 17.12.2021 13.42   Čísle karry: XXXXXXXXXXXXXXXXXXXXXXXXXXXXXXXXXXXX |
| Pokračovat                                                                                                    |
| Zrušit                                                                                                    |

## 10. Ověření – pokračovat.

11. Potvrzení o úspěšně provedené platbě.

| Platba 10,00 Kč byla úspěšně provedena |
|----------------------------------------|
| Zpět                                   |